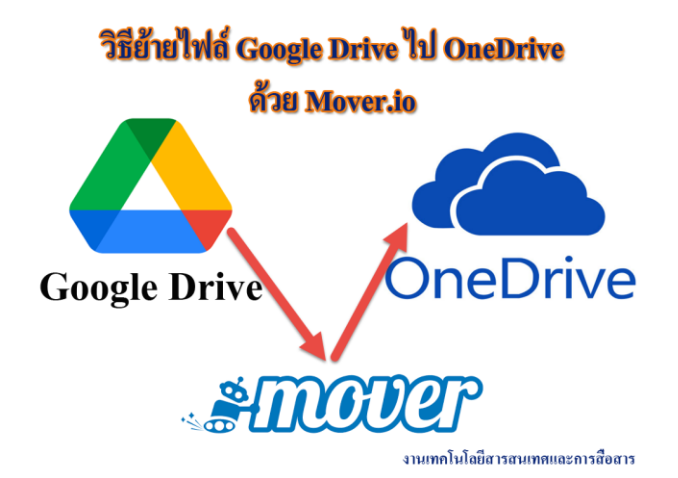

ตามที่ บริษัท Google ได้มีการประกาศเปลี่ยนชื่อบริการจาก G Suite for Education เป็น Google Workspace for Education และได้ปรับเปลี่ยนนโยบายการให้บริการพื้นที่จากแบบ(เดิม)ไม่จำกัดพื้นที่การใช้งาน Unlimited เป็นแบบ(ใหม่) Pooled Storage มหาวิทยาลัยกาฬสินธุ์ จึงขอให้นักศึกษา และบุคลากร ทำการตรวจสอบ พื้นที่การใช้งาน ได้ที่ <u>https://drive.google.com</u> และดำเนินการจัดการข้อมูลใน KSU Google Account (xxxxx.xx@ksu.ac.th) ของมหาวิทยาลัยกาฬสินธุ์ ให้ทำการโอนย้ายข้อมูลจาก Google Drive ไปยัง OneDrive ของ มหาวิทยาลัยกาฬสินธุ์ ภายในช่วงเดือนมิถุนายน 2565 หากพ้นกำหนดระยะเวลาอาจทำให้ข้อมูลทั้งหมดหรือบางส่วนสูญ หายได้ โดยสามารถทำตามขั้นตอนได้ ดังนี้

1. เข้าไปที่ URL : https://mover.io

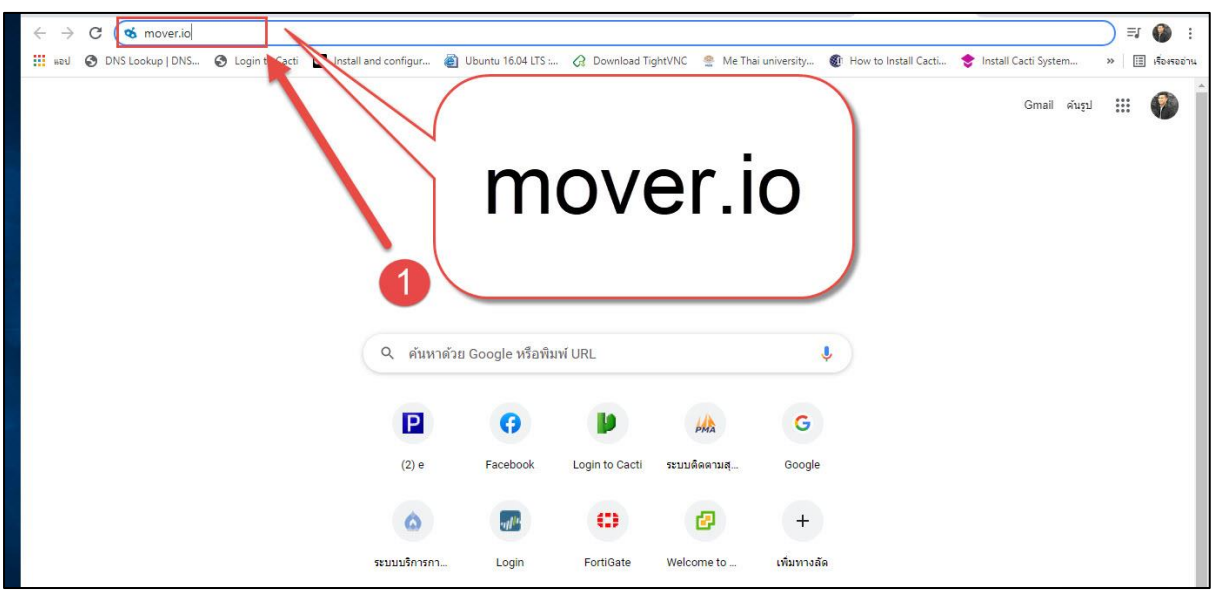

2. เข้าสู่หน้า Login แล้วคลิกที่ Login

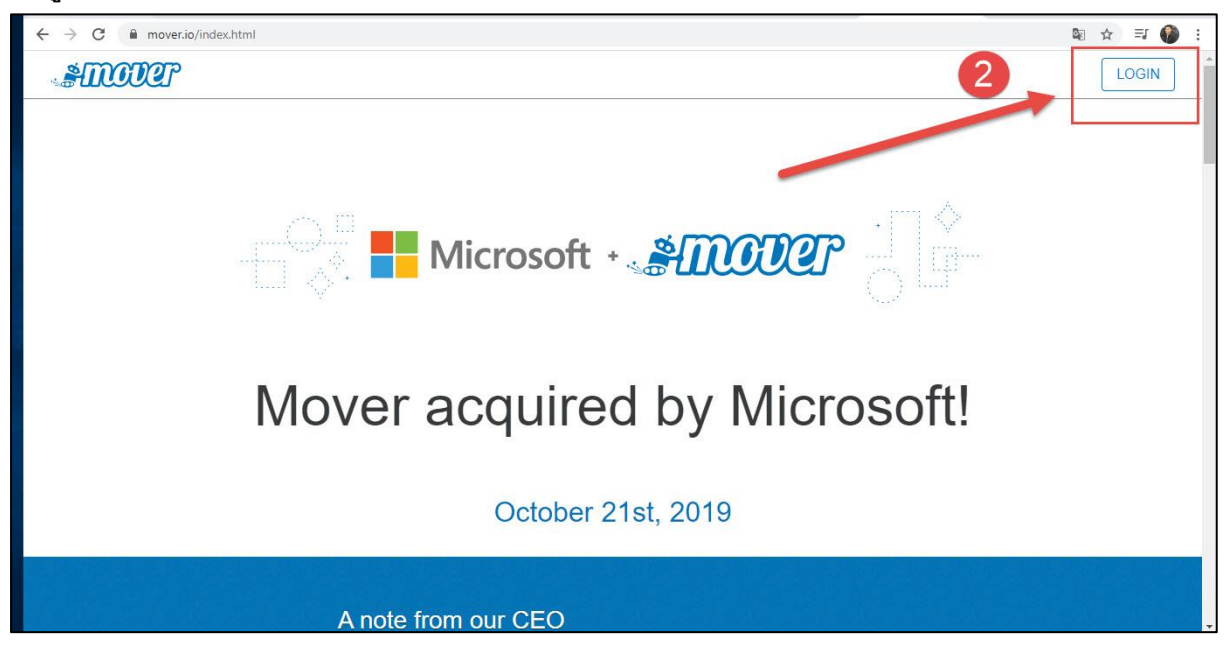

3. คลิกที่เมนู Sing in with Microsoft

| ← → C |                                                                                                    | <u>6</u> 2 | ☆ | ≡J | 0 | : |
|-------|----------------------------------------------------------------------------------------------------|------------|---|----|---|---|
| ANOUT |                                                                                                    |            |   |    |   |   |
|       | Sign In<br>I sign in with Microsoft<br>or<br>Sign in with your old Mover account<br>By signing in, you agree to Mover's Terms and Conditions: |            |   |    |   |   |

- 4. ใส่ User Account Microsoft KSU (xxxxxxx@365.ksu.ac.th)
- คลิกถัดไป

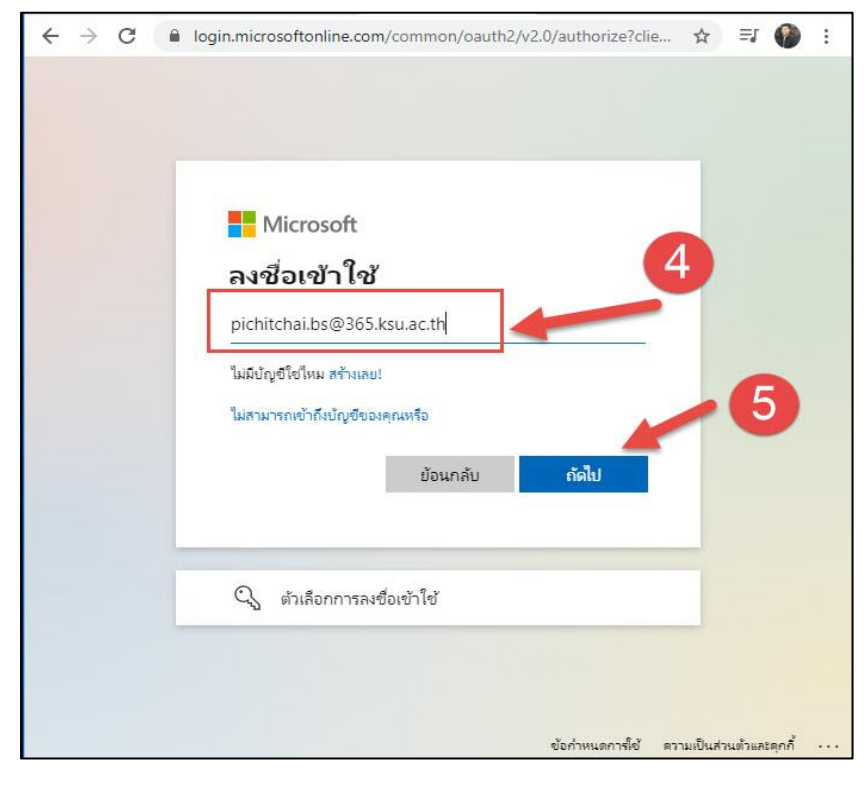

- 6. ใส่ รหัสผ่าน Account Microsoft KSU (xxxxxxx@365.ksu.ac.th)
- 7. คลิกลงชื่อเข้าใช้งาน

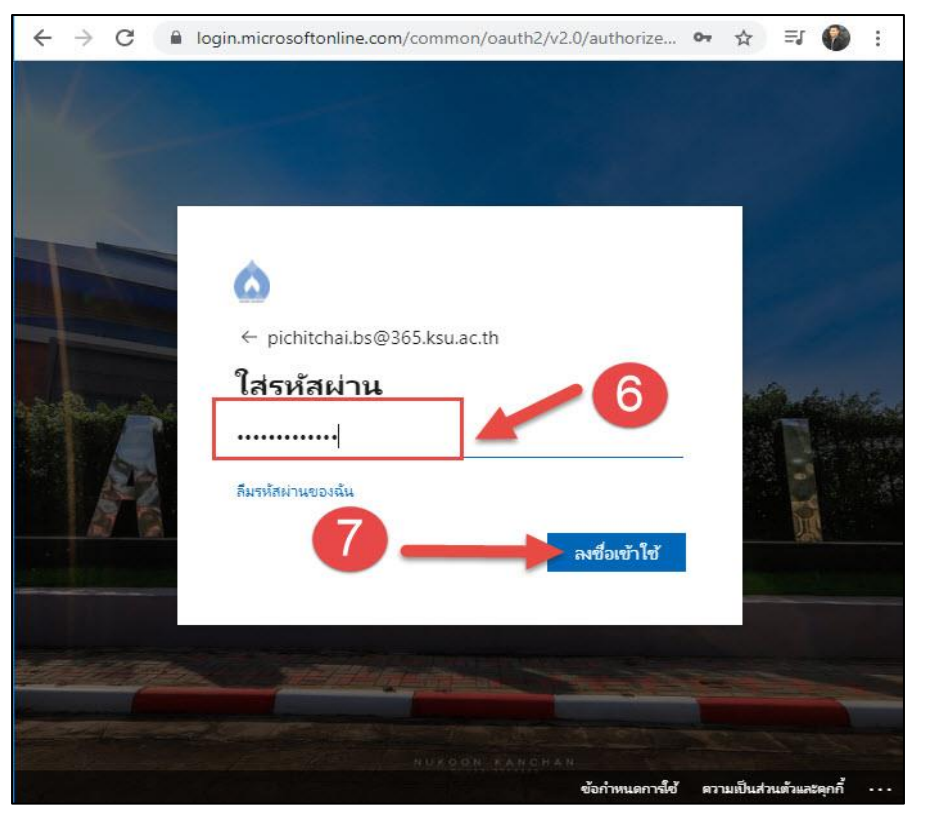

## 8. คลิกเมนู Authorize New Connector

| ← → C                                      |                            | 🗟 🌣 🗊 🚱 :                                                                                                    |
|--------------------------------------------|----------------------------|----------------------------------------------------------------------------------------------------|
| HIMPER Transfer Wizard C Migration Manager |                            | Help Support pichitchai.bs@365.ksu.ac.th                                                                                                    |
| Step 1: Select source                      | Step 2: Select destination | Help         Support         pichtchail bs@365 ksu ac th           Select a Source and Destination to start         Please select a Source connector and then a Destination connector to begin migrating or backing up. |
|                                            |                            |                                                                                                    |

## 9. คลิกเลือกตรงเมนู Authorize ในส่วน Google Drive

| ← → C 🔒 app.mover.io/authorize/source         |                                         | te ☆ I 🌑 :                               |
|-----------------------------------------------|-----------------------------------------|------------------------------------------|
| STOCOLO L Transfer Wizard C Migration Manager |                                         | Help Support pichitchai.bs@365.ksu.ac.th |
|                                               | Dropbox (Single User) Authorize         |                                          |
|                                               | Dropbox Business (Admin) Authorize      |                                          |
|                                               | Egnyte Authorize                        |                                          |
|                                               | G Suite (Admin)                         |                                          |
|                                               | Google Cloud Storage Authorize          | 9                                        |
|                                               | Google Drive (Single User)              |                                          |
|                                               | Office 365 (OneDrive/SharePol Authorize |                                          |
|                                               | OneDrive Consumer Authorize             |                                          |
|                                               | OneDrive for Business (Single Authorize |                                          |

## 10. คลิกที่เมนู Authorize

| api.mover.io/v2/connectors/GoogleDrive/a | uth?side=source&locationSupported=true                                                                      |
|------------------------------------------|----------------------------------------------------------------------------------------------------|
|                                          | Please provide a name for your <b>Google Drive (Single User)</b><br>connector and any required credentials. |
|                                          | Display Name                                                                                                |
|                                          | Google Drive (Single User)                                                                                  |
|                                          | Authorize                                                                                                   |
|                                          |                                                                                                    |

11. คลิกเลือก User Account Google KSU (<u>xxxxxxx.xx@ksu.ac.th</u>) หรือพิมพ์ เพื่อ login

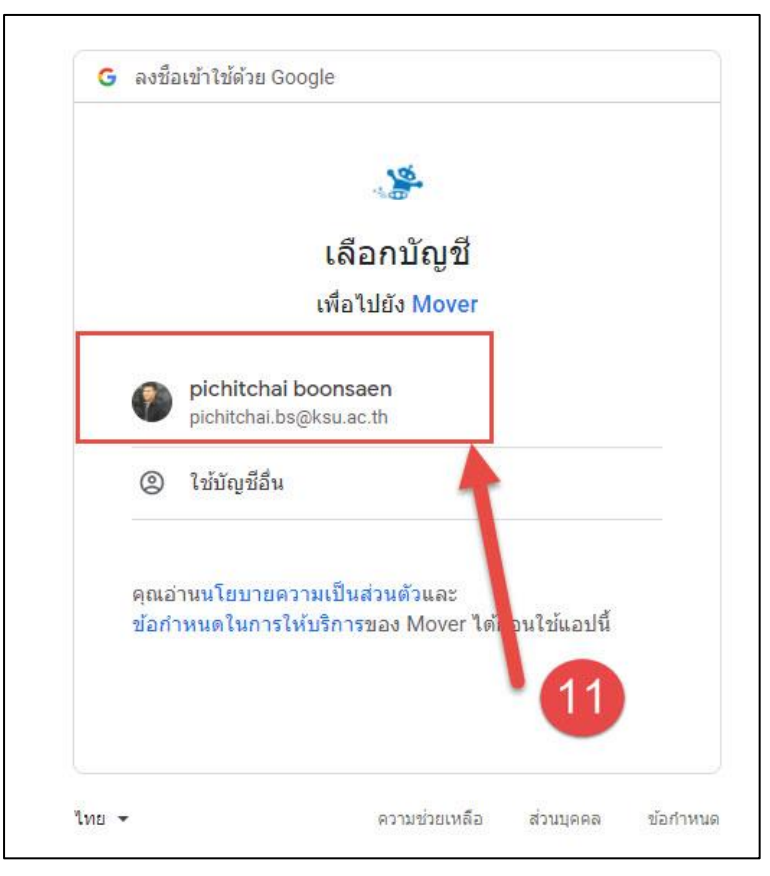

## 12. คลิกอนุญาตการเข้าถึงบัญชี Google

| • AUBLE HEARD GOOGLE                               |                                                                               |
|----------------------------------------------------|-------------------------------------------------------------------------------|
|                                                    |                                                                               |
| Mover ต้องก                                        | ารเข้าถึงบัณชี Google                                                         |
|                                                    | ของคณ                                                                         |
| 🍘 pic                                              | hitchai.bs@ksu.ac.th                                                          |
|                                                    | ร้องนี้พบออรต่อ <sup>ท</sup> ิปนี้                                            |
| ซงจะอนุญาตเห Move                                  | er ดาเนนการตอ เบน                                                             |
| 👃 ดู แก้ไข สร้าง แล                                | ะลบไฟล์ Google ไดรฟ์ทั้งหมด <sub> (12</sub>                                   |
|                                                    |                                                                               |
| ตรวจสอบว่าคุณเชื้อถือ                              | a Mover ได้                                                                   |
| คุณอาจกำลังแชร์ข้อมูลง<br>แอปนี้ คุณดูหรือยกเลิกส์ | ที่มีความละเอียดอ่อนกับเว็บไซด์หรือ<br>ชิทธิ์เข้าถึงได้ทุกเมื่อในบัญชี Google |
| ดูวิธีที่ Google ช่วยคุณแ                          | เชร์ข้อมูลอย่างปลอดภัย                                                        |
| ดูนโยบายความเป็นส่วน<br>ของ Mover                  | เด้วและข้อกำหนดในการให้บริการ                                                 |
|                                                    |                                                                               |

13. คลิกเลือกปลายทางโอนข้อมูลที่เมนู Authorize New Connector

| ← → C 🔒 app.mover.io/transfer/new                           |                            | 🗟 🌣 🗊 🊱 :                                                                                              |
|-------------------------------------------------------------|----------------------------|----------------------------------------------------------------------------------------------------|
| STRATE Transfer Wizard C Migration Manager                  |                            | Help Support pichitchai.bs@365.ksu.ac.th                                                               |
| Step 1: Select source                                       | Step 2: Select destination | Select a Source and Destination to start                                                               |
| Google Drive (Single User)                                  | Authorize New Connector    | Please select a Source connector and then a Destination<br>connector to begin migrating or backing up. |
| ① Every root file and folder this user owns will be copied. |                            |                                                                                                    |
| Activate                                                    | ♠                          |                                                                                                    |
| AFW                                                         | 1                          |                                                                                                    |
| BCK-Network                                                 |                            |                                                                                                    |
| CARIT                                                       |                            |                                                                                                    |
| CCNA LAB                                                    | (13)                       |                                                                                                    |
| CCTV กล่องป้อมยาม                                           |                            |                                                                                                    |
| Classroom                                                   |                            |                                                                                                    |
| DB-LMS                                                      |                            |                                                                                                    |
| Driver                                                      |                            |                                                                                                    |
| Fonts                                                       |                            |                                                                                                    |
| Google Admin Downloads                                      |                            |                                                                                                    |
|                                                             |                            |                                                                                                    |

| → C app.mover.io/authorize/ | destination                                                                                                    |                                                                                                    |                                                                                                    |                                                                                                    | 🕸 🌣 🗊 🌑 :                                                             |
|-----------------------------|----------------------------------------------------------------------------------------------------|----------------------------------------------------------------------------------------------------|----------------------------------------------------------------------------------------------------|----------------------------------------------------------------------------------------------------|-----------------------------------------------------------------------|
| TOOOP 🛛 Transfer Wizard     | Migration Manager                                                                                                    |                                                                                                    | Help                                                                                                    | Support                                                                                                    | pichitchai.bs@365.ksu.ac.th                                           |
|                             | ← Bac                                                                                                    | Authorize Destination<br>Connector                                                                                                    |                                                                                                    |                                                                                                    |                                                                       |
|                             | 1                                                                                                    | Azure Blob Storage Authorize                                                                                                    |                                                                                                    |                                                                                                    |                                                                       |
|                             | 0                                                                                                    | Office 365 (OneDrive/SharePoin Authorize                                                                                                    |                                                                                                    |                                                                                                    |                                                                       |
|                             |                                                                                                    | OneDrive Consumer Authorize                                                                                                    |                                                                                                    |                                                                                                    |                                                                       |
| 13                          |                                                                                                    | OneDrive for Business (Single U Authorize                                                                                                    |                                                                                                    |                                                                                                    |                                                                       |
|                             |                                                                                                    |                                                                                                    | -                                                                                                    |                                                                                                    |                                                                       |
|                             |                                                                                                    |                                                                                                    |                                                                                                    |                                                                                                    |                                                                       |
|                             |                                                                                                    |                                                                                                    |                                                                                                    |                                                                                                    |                                                                       |
|                             | C <ul> <li>appmover.lo/authorze/</li> <li>DOUT</li> <li>Transfer Wizard</li> <li>13</li> <li>13</li> <li>13</li> <li>14</li> <li>14</li></ul> | Image: Transfer Wizad       Migration Manager         Image: Transfer Wizad       Migration Manager         Image: Transfer Wizad       Image: Transfer Wizad         Image: Transfer Wizad       Image: Transfer Wizad </td <td>Image: Transfer Wizard       Migration Manager         Image: Construction with the state of the state of th</td> <td>Image: Construct of definition     Image: Construct of definition        Image: Construct of definition</td> <td>Image: Transfer Wized       Migration Manager       Hep       Support</td> | Image: Transfer Wizard       Migration Manager         Image: Construction with the state of the state of th | Image: Construct of definition     Image: Construct of definition        Image: Construct of definition | Image: Transfer Wized       Migration Manager       Hep       Support |

14. คลิกเลือกตรงเมนู Authorize ในส่วน OneDrive for Business (Single User)

15. คลิกที่เมนู Authorize

| Please provide                                            | a name for your <b>OneDrive for Business (Single</b>                                                                           |
|-----------------------------------------------------------|----------------------------------------------------------------------------------------------------|
| )isplay Name                                              | r and any required credenilars.                                                                                                |
| OneDrive for Bu                                           | siness (Single User)                                                                                                    |
| All versions of C<br>lengths allowed<br>limitations and t | DneDrive for Business have limitations on the path<br>inside their systems. Read more about long path<br>how we can help here. |
| leed help?                                                |                                                                                                    |

- 16. พิมพ์ User Account Microsoft KSU (<u>xxxxxxx.xx@365.ksu.ac.th</u>)
- 17. คลิกถัดไป

| 2              | Microsoft                                                           |
|----------------|---------------------------------------------------------------------|
| pic            | chitchai.bs@365.ksu.ac.th                                           |
| "Luis<br>"Luiz | มัญชีใช่ไหม สร้างเลย!<br>เามารถเข้าถึงบัญชีของคุณหรือ<br>17 - ถัดไป |
| Q              | 🖕 ตัวเลือกการลงชื่อเข้าใช้                                          |

18. ใส่ รหัสผ่าน Account Microsoft KSU (xxxxxxx@365.ksu.ac.th) 19. คลิกลงชื่อเข้าใช้

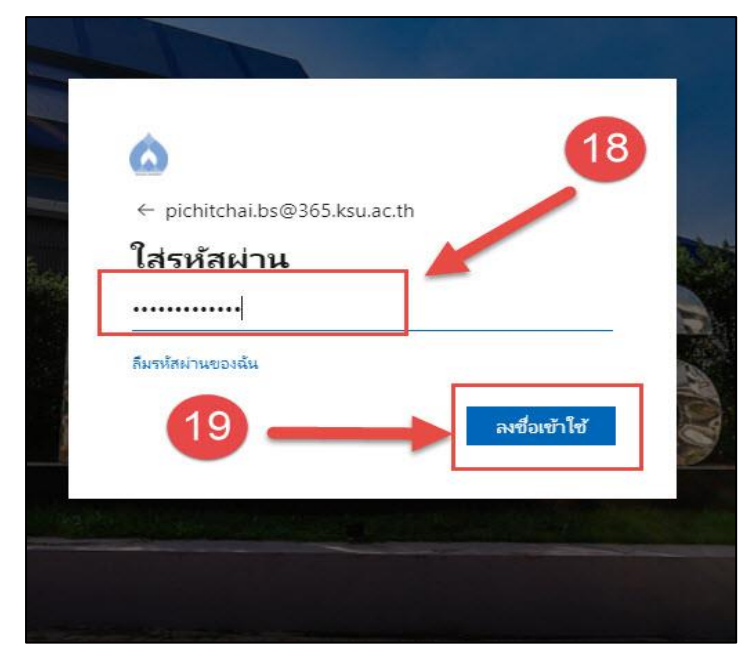

20. คลิกยอมรับสิทธิ์การเข้าถึงข้อมูล

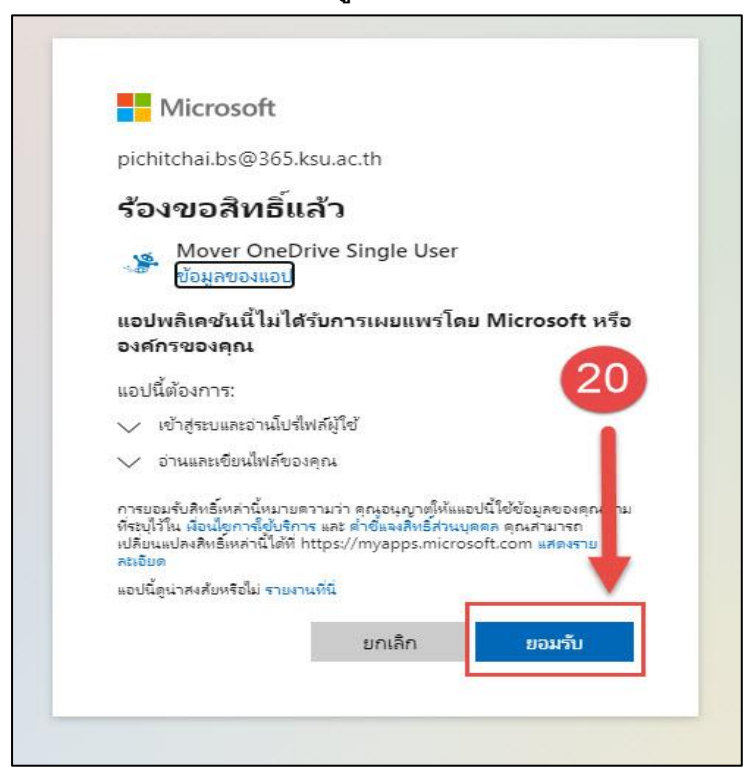

21. คลิกเมนู Start Copy เพื่อทำการโอนถ่ายข้อมูลจาก Google Drive ไปยัง OneDrive

| ← → C                                                     |                                     | ¤ ☆ ₹ 🌮 :                                                                                                    |  |  |  |
|-----------------------------------------------------------|-------------------------------------|----------------------------------------------------------------------------------------------------|--|--|--|
| STORE Transfer Wizard C Migration Manager                 |                                     | Help Support pichitchai.bs@365.ksu.ac.th                                                                                                    |  |  |  |
| Step 1: Select source                                     | Step 2: Select destination          | Step 3: Start transferring                                                                                                    |  |  |  |
| Google Drive (Single User)                                | OneDrive for Business (Single User) | Long path restriction on OneDrive for Business (Single User)                                                                                                    |  |  |  |
| Every root file and folder this user owns will be copied. | Create Folder                       | Please note that OneDrive for Business (Single User) has path<br>length limitations. Our pre-scan will help identify these. Please<br>contact support or read our bandwinkles for more information. |  |  |  |
| Activate                                                  | admin-emeeting                      | contact support of read our namely guides for more information.                                                                                                    |  |  |  |
| AFW                                                       | AG-24-10-2562                       | Charle Courts                                                                                                    |  |  |  |
| BCK-Network                                               | Back-Notbook-07-12-2563             | Start Copy                                                                                                    |  |  |  |
| CARIT                                                     | Backup                              |                                                                                                    |  |  |  |
| CCNA LAB                                                  | CDM-2.08.28-WHQL-Certified1         |                                                                                                    |  |  |  |
| CCTV กล่องป้อมยาม                                         |                                     |                                                                                                    |  |  |  |
| Classroom                                                 | Install-AD                          | 21                                                                                                    |  |  |  |
| DB-LMS                                                    | Logo-ict                            |                                                                                                    |  |  |  |
| Driver                                                    | Promox                              |                                                                                                    |  |  |  |
| Fonts                                                     | 📒 ข้อมูลระบบสารสนเทศ                |                                                                                                    |  |  |  |
| Google Admin Downloads                                    | 📒 ข้อมูลส่วตัว                      |                                                                                                    |  |  |  |
|                                                           |                                     |                                                                                                    |  |  |  |

<u>หมายเหตุ</u> : ในระหว่างการดำเนินการโอนย้ายข้อมูลสามารถทำการออกจากระบบหรือปิดเครื่องคอมพิวเตอร์ที่ใช้ Login เข้าดำเนินการโอนย้ายได้